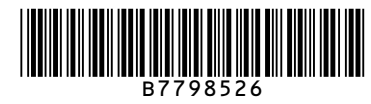

# Quick Reference Fax Guide

# ⇒Please put this guide above your machine

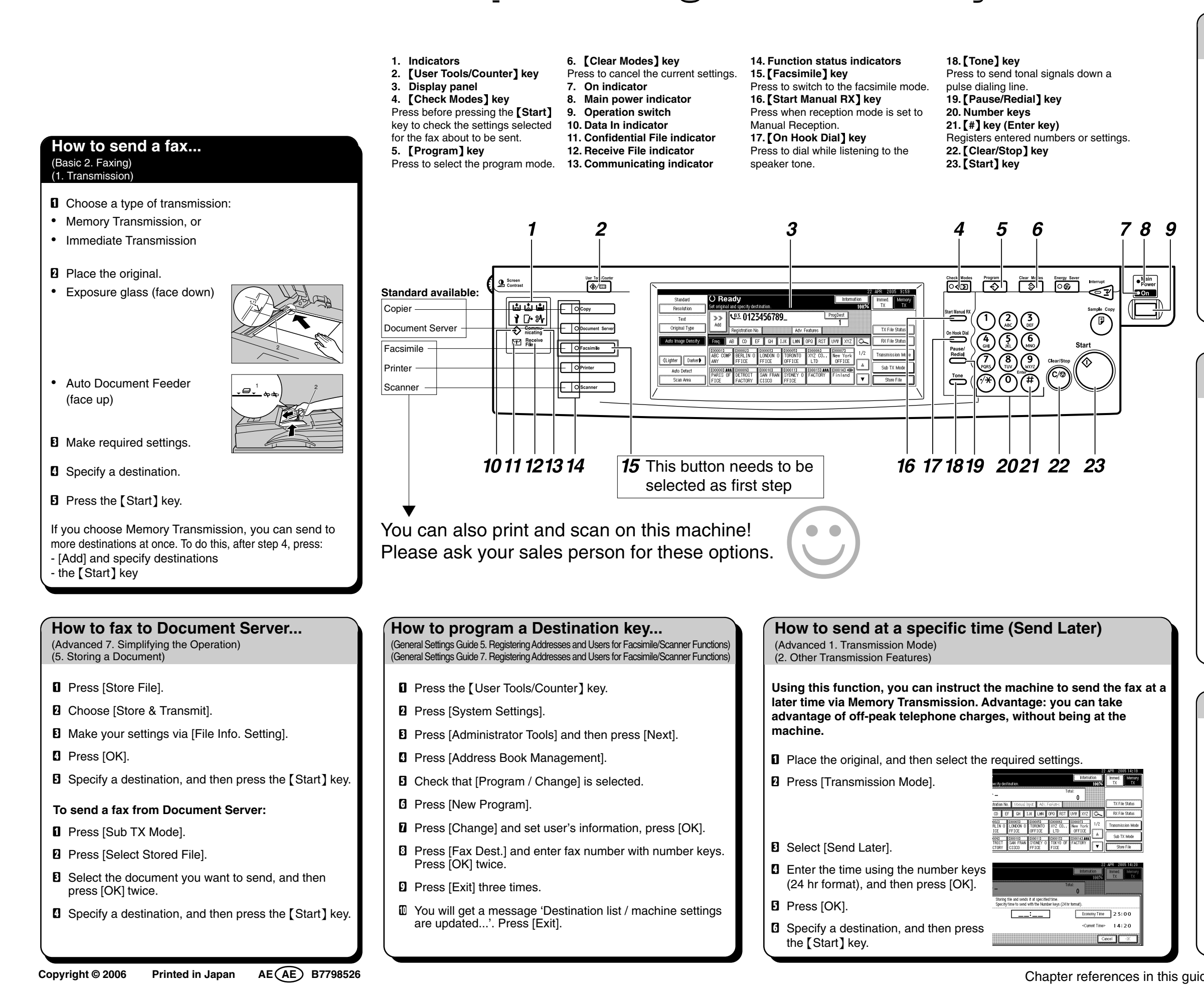

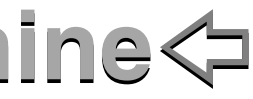

## How to cancel a transmission...

(Basic 2, Faxing) (1 Transmission)

#### Memory + Immediate

Before the original is scanned = before pressing the [Start] key: Press the [Clear Modes] key.

While the original is being scanned = after pressing the [Start] key: Press the [Clear/Stop] key.

#### Memory

While the original is being transmitted:

- Press the [Clear/Stop] key.
- 2 Select the file you want to cancel.
- B Press [Stop Transmission].
- Press [Exit].

Before the transmission is started:

- D Press [Change / Stop TX File].
- 2 Select the file you want to cancel.
- B Press [Stop Transmission].
- Press [Exit].

### How to print the Journal...

(Advanced 3. Communication Information) (4. Changing/Confirming Communication Information)

The Journal is printed automatically after every 50 communications. You can also request a Journal at any time, by following the procedure below.

Press [Information].

- 2 Select [Print Journal].
- **B** Select a printing mode:
  - [Print per File No.]
  - [Print per User]
- Press the [Start] key.
- D Press [Exit] twice.

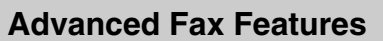

Please see the <Facsimile Reference> Operating Instructions: - Confidential Transmission The document is stored in memory at the other end and not printed until an ID is entered. (Advanced 1. Transmission Mode) (2. Other Transmission Features) - Printed reports Inform you if a fax has been saved, sent, or failed to be transmitted. (Advanced 4. Other Transmission Features) (4. Changing/Confirming Communication Information)

- LAN-Fax features Sending a fax from a computer (Advanced 6. Fax via Computer) (6. Fax via Computer)
- Chapter references in this guide refer to Facsimile Reference and General Settings Guide.

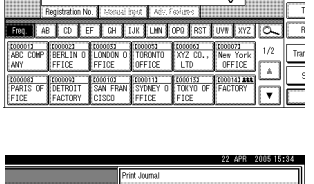

|                | 22 APR 2005 15:34     |
|----------------|-----------------------|
|                | Select printing mode. |
| Print Journal  | All                   |
| TX File Status | Print per File No.    |
| RX File Status | Print per User        |
| Memory Status  |                       |
|                | Eat                   |